## Инструкция по добавлению расширения и публикации базы 1С

#### 1. Установка Apache

Определяем разрядность платформы. При запущенной конфигурации 1С открываем диспетчер задач (Рис 1).

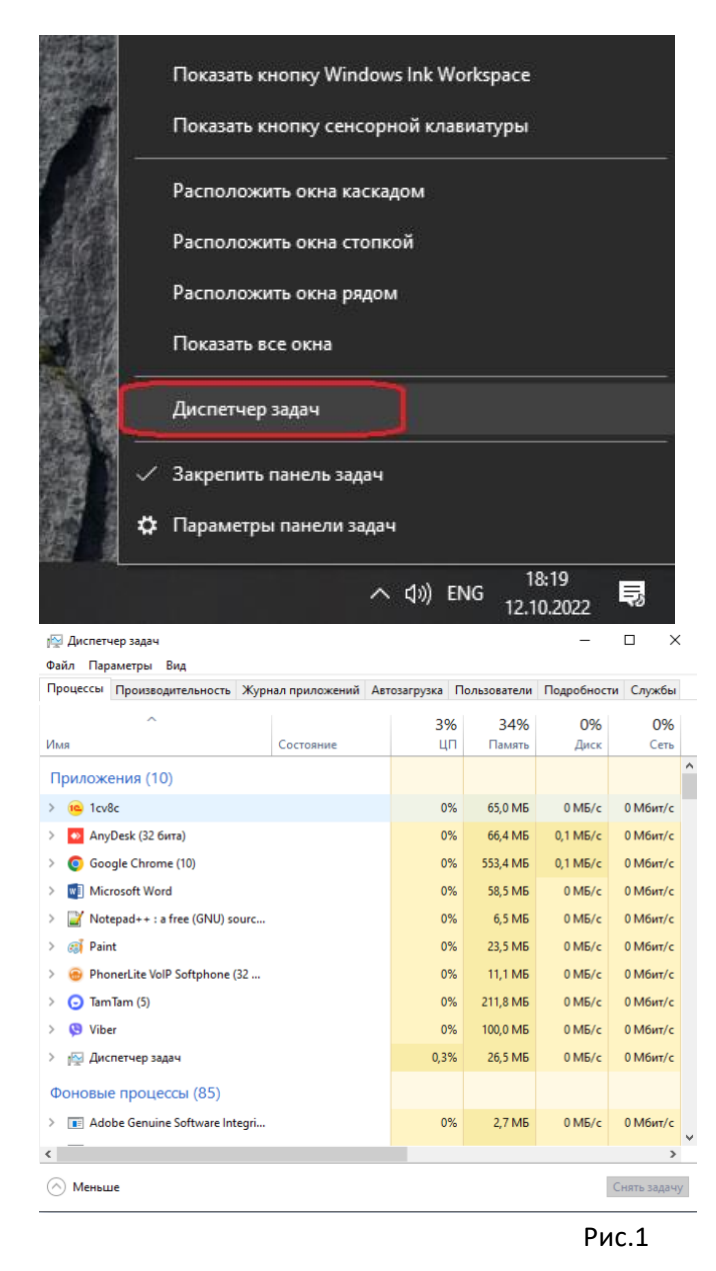

На вкладке «Процессы» в категории «приложения» находим процесс «1сv8с» со значком 1C: если имя приложения 1cv8c(32 бита) – значит используется 32x разрядное приложение, если название 1cv8c – значит используется 64x разрядное приложение (Рис 2).

| 🕎 Диспетчер задач                                   |                                          |  |           |                    |                                   |               |               |      |               |      |  |
|-----------------------------------------------------|------------------------------------------|--|-----------|--------------------|-----------------------------------|---------------|---------------|------|---------------|------|--|
| Файл Параметры Вид                                  |                                          |  |           |                    | Пёр диспетчер задач               |               |               |      |               |      |  |
| Процессы Производительность Жирнал приложений Автоз |                                          |  | Автозаги  | Файл Параметры Вид |                                   |               |               |      |               |      |  |
|                                                     | производительность журных приложении дан |  |           | Пр                 | оцессы                            | Производит    | ельность      | Журн | ал приложений | Авто |  |
| Имя                                                 |                                          |  | Состояние |                    |                                   |               | ^             |      |               |      |  |
| Приложения (10)                                     |                                          |  |           | Им                 | я                                 |               |               |      | Состояние     |      |  |
| > <u>е 1сv8с</u> 64х разрядное                      |                                          |  |           | Приложения (10)    |                                   |               |               |      |               |      |  |
| > 💿 Any                                             | /Desk (32 бита)                          |  |           |                    | > 🤨 1сv8с (32 бита) 32х разрядное |               |               |      |               |      |  |
| > 🧿 Goo                                             | ogle Chrome (10)                         |  |           |                    | >                                 | 🧿 Goo         | ogle Chrome ( | (11) |               |      |  |
| > 📑 Microsoft Word                                  |                                          |  |           | >                  | Mic                               | rosoft Word   |               |      |               |      |  |
| > 📓 Notepad++ : a free (GNU) sourc                  |                                          |  |           | >                  | 📔 Not                             | epad++ : a fr | ee (GNU) so   | ourc |               |      |  |
| -                                                   | Рис.2                                    |  |           |                    |                                   |               |               |      |               |      |  |

## **Установка веб-сервера Арасhe.** В соответствии с разрядностью вашего приложения скачивайте архив с веб-сервером:

<u>32х-разрядное приложение</u> 64х-разрядное приложение

Скачанный архив нужно распаковать в корень диска С: как показано на Рис 3.

| (C:)                             |                  |
|----------------------------------|------------------|
| Вид                              |                  |
| ьютер  >  Локальный диск (С:)  > |                  |
| Имя                              | Дата изменения   |
| AMD                              | 30.09.2020 23:17 |
| Apache24                         | 12.10.2022 19:45 |
| base 🛛                           | 15.03.2022 21:09 |
|                                  | 07.12.2019 16:14 |
| 📙 Program Files                  | 08.10.2022 21:06 |
| Program Files (x86)              | 15.08.2022 21:35 |
| Windows                          | 27.09.2022 19:44 |

Рис.3

В папке Apache24 нужно запустить файл RegSrv.bat от имени администратора (Рис.4)

|    | Открыть                |                                |   | >        | Локальный диск (С:)  >  Apache24  > |
|----|------------------------|--------------------------------|---|----------|-------------------------------------|
|    | Изменить               |                                |   |          | ^                                   |
|    | Печать                 |                                | Í | мя       |                                     |
| •  | Запуск от имени админ  | истратора                      |   | bi       | n                                   |
| 6  | Поделиться в Skype     |                                |   | cg       | i-bin                               |
| 2  | Edit with Notepad++    |                                |   | co       | nf                                  |
| -  | Проверка с использова  | нием Microsoft Defender        |   | eri      | ror                                 |
| È  | Отправить              |                                |   | ht       | docs                                |
| u. | Добавить в архив       |                                |   | ico      | ons                                 |
|    | Добавить в архив "RegS | orv.rar"                       |   | in       | clude                               |
|    | Добавить в архив и отп | равить по e-mail               |   | lib      |                                     |
|    | Добавить в архив "RegS | orv.rar" и отправить по e-mail |   | lo       | gs                                  |
|    | Восстановить прежнюн   | о версию                       |   | m        | anual                               |
|    | 0                      |                                |   | m        | odules                              |
|    | Отправить              |                                |   | AE       | SOUT_APACHE.txt                     |
|    | Вырезать               |                                |   | C        | HANGES.txt                          |
|    | Копировать             |                                |   | IN<br>IN | SIALL.txt                           |
|    | Создать ярлык          |                                |   |          | CENSE.txt                           |
|    | Удалить                |                                |   |          |                                     |
|    | Переименовать          |                                |   |          | PENSSL-INEWS.TXT                    |
|    |                        |                                |   |          |                                     |
| _  | Свойства               |                                |   |          |                                     |
|    |                        | 🁌 Музыка                       |   | ⊴ ne     | gorv.bat                            |
|    |                        | Рис.4                          | 1 |          |                                     |

На этом установка закончена. Проверить корректность установки можно перейдя по этой <u>ссылке</u>. Если в браузере вы видите надпись «Вы молодец!», то вы — молодец и у вас все получилось.

## 2. Добавление расширения в базу 1С

В режиме предприятия откройте раздел Администрирование

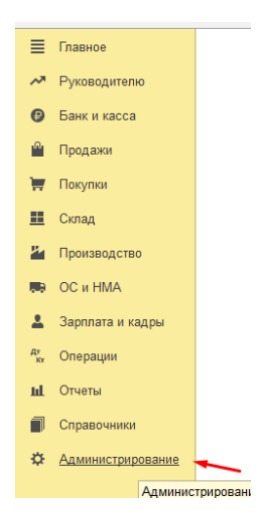

Выберите пункт Печатные формы, отчеты и обработки

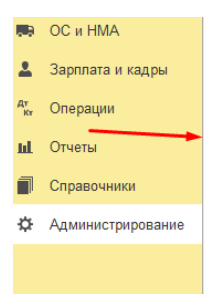

- Настройки пользователей и прав Органайзер Настройки работы с файлами Синхронизация данных Течатные формы, отчеты и обработки Настройки регистров учета Настройка колонтитулов Обмен электронными документами Подключаемое оборудование
  - Офлайн-оборудование Интернет-поллержка и сервисы

#### Далее Расширения

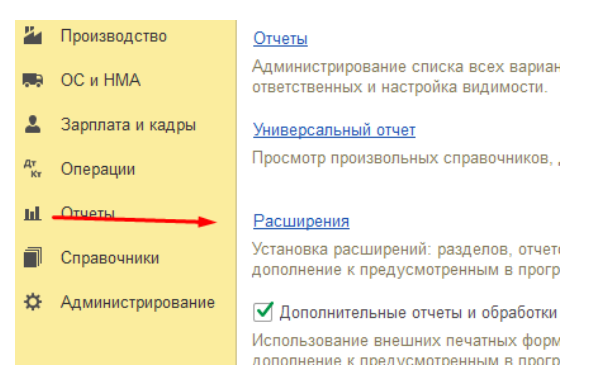

#### В появившемся списке нажмите Добавить из файла

| е формы, отчеты и обработки × Расширения × |   |     |                                            |  |  |
|--------------------------------------------|---|-----|--------------------------------------------|--|--|
| авное 🗲 🔶 🏠 Расширения                     |   |     |                                            |  |  |
| ководите <del>лю</del>                     | • | Доб | авить из файла Удалить 🔍 Обновить из файла |  |  |
| нк и касса                                 |   | 2   | Наименование                               |  |  |
| одажи                                      |   |     | 🔮 упд                                      |  |  |

#### На предупреждении безопасности нажмите Продолжить

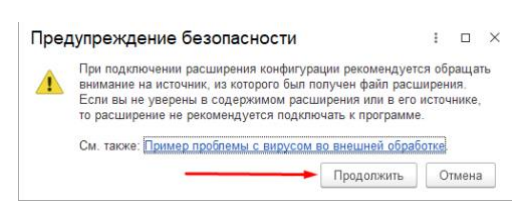

#### Найдите файл расширения «ОперативнаяФинансоваяСводка.cfe»

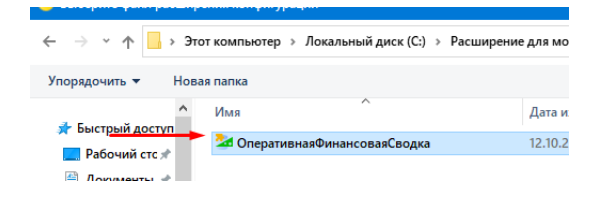

Файл нужно выделить и нажать Открыть

| 🤒 Выберите файл расшире | ения конфигурации    |               | ×                                             |
|-------------------------|----------------------|---------------|-----------------------------------------------|
| ← → × ↑ 📙 « Лок         | а > Расширение       | 5 V           | Поиск: Расширение для мо $P$                  |
| Упорядочить 👻 Нова      | я папка              |               | III 🔹 💶 (                                     |
| Быстрый достип          | Имя                  | ^             | Дата изменения                                |
| Рабочий стс 🖈           | 🏄 ОперативнаяФина    | нсоваяСводка  | 12.10.2022 11:15                              |
| 📄 Документы 🖈           |                      |               | <b>~</b>                                      |
| V Surpyshin / V         | c                    |               | >                                             |
| <u>И</u> мя ф           | айла: ОперативнаяФин | ансоваяСвод ∨ | Расширение конфигурации (* $ \smallsetminus $ |
|                         |                      |               | • <u>О</u> ткрыть Отмена                      |

#### У расширения «Оперативная финансовая сводка» снимите галку «Безопасный режим»

| редприятия, редакц 1С:Предприятие Q Поиск Ctrl+Shift+F | C      | 🕚 🖒 Абра   | мов Геннадий Сергеевич | <b>₹</b> - |   | > |
|--------------------------------------------------------|--------|------------|------------------------|------------|---|---|
| обработки х Расширения х                               |        |            |                        |            |   |   |
| 🗲 🔶 📩 Расширения                                       |        |            |                        | Ð          | : | × |
| Добавить из файла Удалить 🔍 Обновить из файла          |        |            |                        | Еще        | • | ? |
| Наименование                                           | Версия | Назначение | Безопасный             | режим      |   |   |
| 🗹 🖉 упд                                                |        | Адаптация  |                        |            |   |   |
| 🗹 🥝 Оперативная финансовая сводка                      |        | Адаптация  |                        |            |   |   |
|                                                        |        | /          |                        |            |   |   |

#### Нажмите Перезапустить программу.

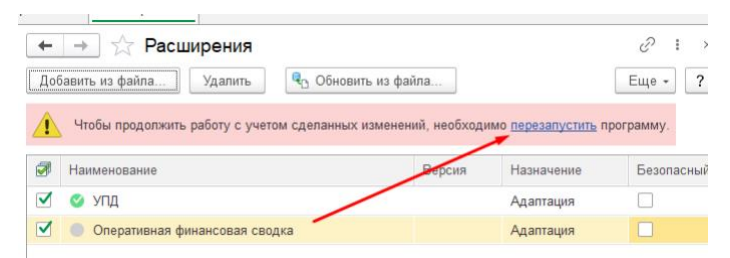

## 3. Публикация базы 1С

Откройте программу 1С в режиме Конфигуратора от имени Администратора

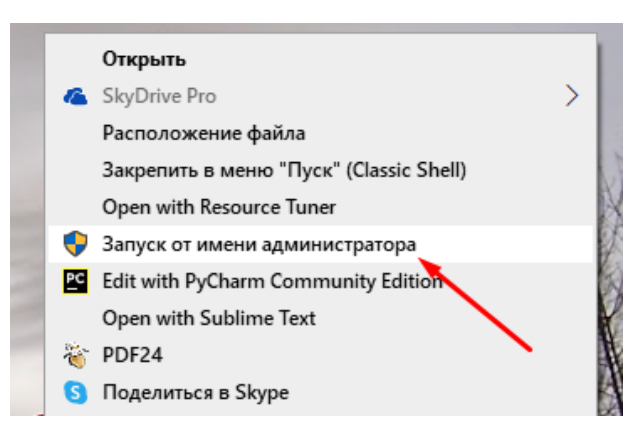

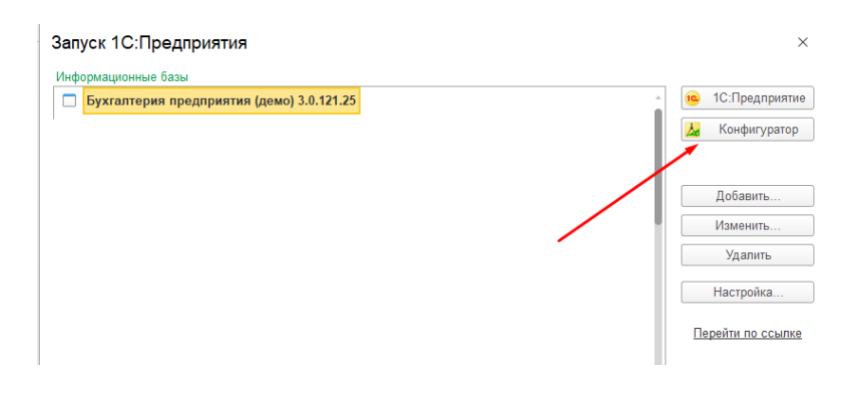

#### В меню Администрирование выберите пункт Публикация на веб-сервере

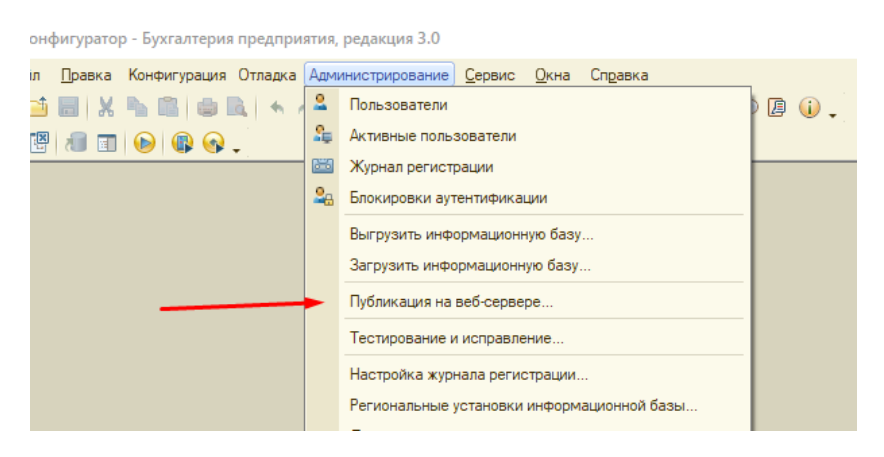

В поле Имя введите имя публикации на латинице.

В поле Каталог выберите папку на диске, где будут размещаться служебные файлы публикации. Имена каталогов должны быть на латинице.

Остальные галки расставьте как на скриншоте.

| Публикация на веб-сервере            |                             | ×            |
|--------------------------------------|-----------------------------|--------------|
| Основные OpenID Прочие               |                             | Опубликовать |
| Имя: baza1c                          |                             | Отключить    |
| Веб-сервер: Арасhe 2.4               |                             | -            |
| Каталог: C:\web\baza1c\              |                             | Сохранить    |
| Публиковать доступ для клиентских п  | риложений                   |              |
| Публиковать стандартный интерфейс    | OData                       | Загрузить    |
| Публиковать систему аналитики        |                             |              |
| Web-сервисы НТТР сервисы             |                             | Закрыть      |
| Публиковать Web-сервисы по умолч     | анию                        |              |
| Публиковать Web-сервисы:             | I 🗇                         | Справка      |
| Имя                                  | Адрес                       | 1            |
| AccHRMDataTransfer                   | AccHRMDataTransfer.1cws     |              |
| EnterpriseDataExchange_1_0_1_        | EnterpriseDataExchange_1    |              |
| EnterpriseDataUpload_1_0_1_1         | EnterpriseDataUpload_1_0_1_ |              |
| EquipmentService                     | EquipmentService.1cws       |              |
| Exchange                             | exchange.1cws               |              |
| Exchange_2_0_1_6                     | exchange_2_0_1_6.1cws       |              |
| Exchange_3_0_1_1                     | exchange_3_0_1_1.1cws       |              |
| InterfaceVersion                     | InterfaceVersion.1cws       |              |
| MobileAccounting                     | MobileAccounting.1cws       |              |
| Публиковать Web-сервисы расшире      | ний по умолчанию            |              |
| Публиковать дистрибутив тонкого кли  | иента                       | _            |
| Расположение публикуемого дистрибути | ва: 🕒 🐻 🎝 🗡                 | 6            |
|                                      |                             |              |
|                                      |                             |              |
|                                      |                             |              |

На закладке НТТР сервисы снимите все галки кроме

- Публиковать HTTP сервисы по умолчанию;
- Публиковать НТТР сервисы расширений по умолчанию.

| Публика                                  | щия на веб-сервере                                                                                              |                                       | ×            |
|------------------------------------------|----------------------------------------------------------------------------------------------------|---------------------------------------|--------------|
| Основн                                   | ные OpenID Прочие                                                                                               |                                       | Опубликовать |
| Имя:                                     | baza1c                                                                                                    |                                       | Отключить    |
| Веб-сер                                  | вер: Арасhe 2.4                                                                                                 |                                       |              |
| Катало                                   | C:\web\baza1c\                                                                                                  |                                       | Сохранить    |
| Публ                                     | иковать доступ для клиентских прилож                                                                            | ений                                  |              |
| Публ                                     | иковать стандартный интерфейс OData                                                                             |                                       | загрузить    |
| Публ                                     | иковать систему аналитики                                                                                       |                                       |              |
| Web-                                     | сервисы НТТР сервисы                                                                                            |                                       | Закрыть      |
|                                          |                                                                                                    |                                       | Gatpono      |
|                                          | ликовать нтте сервисы по умолчанию                                                                              | · · · · · · · · · · · · · · · · · · · | Справка      |
|                                          | Имя                                                                                                    | Корневой URL                          |              |
|                                          | ExternalAPI                                                                                                    | api                                   |              |
|                                          | MobileAppReceiptScanner                                                                                         | MobileAppReceiptScann                 |              |
|                                          | payment                                                                                                    | payment                               |              |
|                                          | Биллинг                                                                                                    | billing                               |              |
|                                          | ПередачаДанных                                                                                                  | dt                                    |              |
|                                          | ЭДО                                                                                                    | edi                                   |              |
| <ul> <li>Публ</li> <li>Распол</li> </ul> | бликовать HTTP сервисы расширений п<br>иковать дистрибутив тонкого клиента<br>ожение публикуемого дистрибутива: | ю умолчанию                           |              |
|                                          |                                                                                                    |                                       |              |

## Нажмите Опубликовать

|                                                                                         |                                                                                                    | X                                                                                                    |  |  |  |
|-----------------------------------------------------------------------------------------|----------------------------------------------------------------------------------------------------|----------------------------------------------------------------------------------------------------|--|--|--|
| ie OpenID Прочие                                                                        |                                                                                                    | Опубликовать                                                                                                    |  |  |  |
| baza1c                                                                                  |                                                                                                    | Отключить                                                                                                    |  |  |  |
| ep: Apache 2.4                                                                          |                                                                                                    |                                                                                                    |  |  |  |
| C:\web\baza1c\                                                                          |                                                                                                    | Сохранить                                                                                                    |  |  |  |
| Публиковать доступ для клиентских приложений<br>Публиковать стандартный интерфейс OData |                                                                                                    |                                                                                                    |  |  |  |
| ковать систему аналитики<br>рвисы НТТР сервисы                                          |                                                                                                    | Закрыть                                                                                                    |  |  |  |
|                                                                                         |                                                                                                    | Справка                                                                                                    |  |  |  |
| IMH<br>IdemalADI                                                                        | KOPHEBON URL                                                                                                    |                                                                                                    |  |  |  |
|                                                                                         | api                                                                                                    |                                                                                                    |  |  |  |
| nobileAppReceiptScanner                                                                 | MobileAppReceiptScann_                                                                                                    |                                                                                                    |  |  |  |
| ayment                                                                                  | payment<br>billion                                                                                                    |                                                                                                    |  |  |  |
|                                                                                         | Dilling                                                                                                    |                                                                                                    |  |  |  |
| тередачаданных                                                                          |                                                                                                    |                                                                                                    |  |  |  |
|                                                                                         | baza lc<br>Apache 2.4<br>С:\web\baza lc\<br>ковать доступ для клиентских прил<br>ковать стандартный интереейс OD<br>ковать систему аналитики<br>рвисы НTTP сервисы и умолчан<br>иковать HTTP сервисы по умолчан<br>Мя<br>ktemalAPI<br>lobileAppReceiptScanner<br>ayment<br>иллинг<br>ковать дися ж | baza 1c<br>Apache 2.4<br>C:web/baza1c/<br>совать доступ для клиентских приложений<br>ковать стандартный интереейс OData<br>ковать систему аналитики<br>рвисы HTTP сервисы<br>иковать HTTP сервисы<br>иковать НТТР сервисы<br>иковать НТТР сервисы<br>иковать НТТР сервисы<br>иковать НТТР сервисы<br>иковать НТТР сервисы<br>иковать НТТР сервисы<br>иковать НТТР сервисы<br>иковать НТР сервисы<br>иковать на иковать на иковат |  |  |  |

При успешной публикации появиться окно с предложением перезапустить веб-сервер.

Нажмите Да для перезапуска.

| Публикация на веб-сервере                                             |                                  | ×           |
|-----------------------------------------------------------------------|----------------------------------|-------------|
| Основные OpenID Прочие                                                | Опу                              | бликовать   |
| Имя: baza1c                                                           | r0                               | ключить     |
| Веб-сервер: Арасhe 2.4                                                | <b>•</b>                         |             |
| Каталог: C:\web\baza1c\                                               | Ca                               | хранить     |
| Публиковать доступ для клиентских прилож                              | сений За                         | агрузить    |
| Публиковать стандартный интерфейс OData                               |                                  |             |
| Публиковать систему аналитики                                         |                                  |             |
| Web-сервисы НТТР сервисы                                              | 3                                | акрыть      |
| Публиковать НТТР сервисы по умолчанию                                 |                                  | правка      |
| Имя                                                                   | Корневой URL                     |             |
| ExtemalAPI                                                            | api                              |             |
| MobileAppReceiptScanner                                               | MobileAppReceiptScann_           |             |
|                                                                       | navment                          |             |
| Пуоликация вео-клиента                                                |                                  | ~           |
| При создании новой публикации на Apache реко<br>Выполнить перезапуск? | мендуется выполнить перезапуск в | еб-сервера. |
| Да                                                                    | Нет                              |             |
|                                                                       |                                  |             |
| Публиковать НТТР сервисы расширений г                                 | ю умолчанию                      |             |
| Публиковать листрибутив тонкого клиента                               |                                  |             |
| Расположение публикуемого дистрибутива:                               | 🙃 🖪 🗴 🗙                          |             |
|                                                                       |                                  |             |
|                                                                       |                                  |             |
|                                                                       |                                  |             |
|                                                                       |                                  |             |
|                                                                       |                                  |             |
|                                                                       |                                  |             |
| Адрес перехода при окончании работы веб-кли                           | ента:                            |             |

# 4. Добавление пользователя для получения данных мобильным приложением

В режиме конфигуратора откройте меню Администрирование -> Пользователи

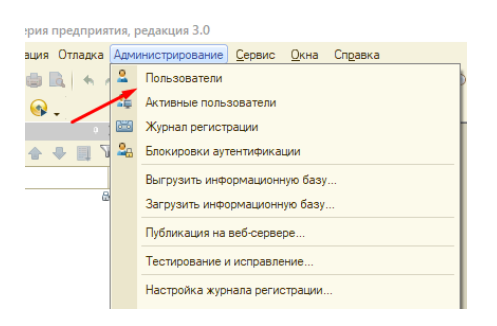

В списке пользователей нажмите Добавить

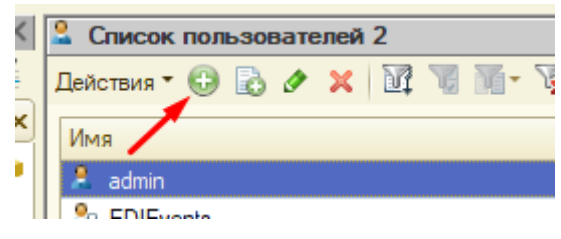

Придумайте имя пользователя и пароль для обмена данными с мобильным приложением. Имя пользователя должен быть на латинице. Галку Показывать в списке выбора нужно снять.

| Пользователь                               |                          | ×         |  |  |  |  |
|--------------------------------------------|--------------------------|-----------|--|--|--|--|
| Основные Разделение                        | данных Прочие            |           |  |  |  |  |
| Имя:                                       | mobile                   |           |  |  |  |  |
| Полное имя:                                | mobile                   |           |  |  |  |  |
| Адрес электронной почты:                   |                          |           |  |  |  |  |
| Аутентификация 1С:Пред                     | алриятия:                |           |  |  |  |  |
| Пароль:                                    | •                        | (простой) |  |  |  |  |
| Подтверждение пароля:                      | •                        |           |  |  |  |  |
| Пользователю запрещено и                   | ізменять пароль          |           |  |  |  |  |
| Показывать в списке выбо                   |                          |           |  |  |  |  |
| Аутентификация операци                     | юнной системы:           |           |  |  |  |  |
| Пользователь:                              |                          |           |  |  |  |  |
| Аутентификация OpenID                      |                          |           |  |  |  |  |
| <ul> <li>Защита от опасных дейс</li> </ul> | твий                     |           |  |  |  |  |
| Пользователю запрещен                      | ю восстанавливать пароль |           |  |  |  |  |
|                                            |                          |           |  |  |  |  |
|                                            |                          |           |  |  |  |  |
|                                            |                          |           |  |  |  |  |
|                                            |                          |           |  |  |  |  |
|                                            |                          |           |  |  |  |  |

#### На закладке Прочие выберите роль «ОФС получение данных»

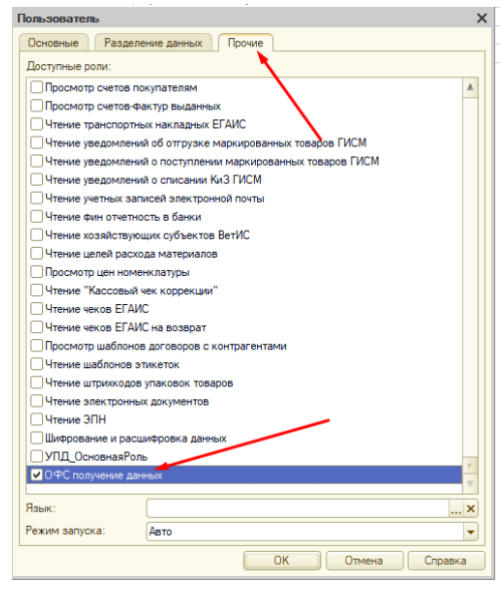

### 5. Настройка мобильного приложения

При первом запуске приложения откроется окно с параметрами для подключения к серверу 1С.

В группе настроек Внутренняя сеть, в поле IP адрес введите IP адрес сервера предприятия. В группе настроек Внутренняя сеть, в поле Порт введите 80.

Вы также можете настроить мобильное приложение на получение данных из базы 1С находясь не во внутренней сети. Для этого в группе настроек Доступ из интернета, в поле

IP адрес введите внешний IP адрес вашего предприятия, а в поле Порт — внешний порт, который перенаправлен на сервер базы данных 1С. Такие настройки выполняет системный администратор или обслуживающая компания.

| ≡                  | Настройка подключения к 1С |  |
|--------------------|----------------------------|--|
| НАСТРОЙКИ СЕРВЕРА  | λ                          |  |
|                    |                            |  |
| внутренняя сеть    |                            |  |
| IP адрес 192.168.  | 1.6                        |  |
| Порт 80            |                            |  |
|                    |                            |  |
| ДОСТУП ИЗ ИНТЕРНЕ  | TA                         |  |
| IP адрес 195.52.99 | 9.52                       |  |
| Порт 9989          |                            |  |
|                    |                            |  |
| Имя публикации     | baza1c                     |  |
|                    |                            |  |
| ДАННЫЕ ПОЛЬЗОВАТ   | ЕЛЯ 1С                     |  |
| Имя пользовател    | я mobile                   |  |
| Пароль             |                            |  |
|                    |                            |  |
| Проверить соеди    | нение                      |  |
|                    |                            |  |
|                    |                            |  |
|                    |                            |  |

В поле Имя публикации введите имя, которое Вы указали при публикации базы.

| Публикация на веб-серв                                                    | epe                                           | ×            |
|---------------------------------------------------------------------------|-----------------------------------------------|--------------|
| Основные OpenID                                                           | Прочие                                        | Опубликовать |
| Имя: baza1c                                                               |                                               | Отключить    |
| Веб-сервер: Арасhe 2.4                                                    | $\sim$                                        |              |
| Каталог: C:\web\baza                                                      | a1c\                                          | Сохранить    |
| <ul> <li>Публиковать доступ для</li> <li>Публиковать стандартн</li> </ul> | а клиентских приложений<br>ый интерфейс OData | Загрузить    |
| Публиковать систему а                                                     | налитики                                      |              |
| Web-сервисы HTTP                                                          | сервисы                                       | Закрыть      |
| Публиковать HTTP се                                                       | рвисы по умолчанию                            | 🔊 🗇 Справка  |
| Имя                                                                       | Корнево                                       | ой URL       |
| External API                                                              | ani                                           |              |

В поле Имя пользователя введите имя пользователя, который был создан для обмена данными с мобильным приложением.

В поле Пароль введите пароль, который был указан при создании пользователя для обмена данными с мобильным приложением.

| 07:18 🕲  | ·           |            |        |          |   | ♥⊿「 |
|----------|-------------|------------|--------|----------|---|-----|
| ≡        | H           | астройка г | одключ | ения к 1 | C |     |
| НАСТРОЙ  | КИ СЕРВЕРА  |            |        |          |   |     |
| BHYTPEHH | НЯЯ СЕТЬ    |            |        | -        |   |     |
| IP адрес | 192.168.1.  | 6          |        |          |   |     |
| Порт     | 80          |            |        |          |   |     |
| доступ и | 13 ИНТЕРНЕТ | Д.         |        |          |   |     |
| IP адрес | 195.52.99.  | 52         |        |          |   |     |
| Порт     | 9989        |            |        |          |   |     |
|          |             |            |        |          |   |     |
| Имя пуб  | ликации b   | aza1c      |        |          |   |     |
| ДАННЫЕ   | ПОЛЬЗОВАТЕ  | ЛЯ 1С      |        |          | / |     |
| Имя пол  | ьзователя   | mobile     |        | /        |   |     |
| Пароль   |             |            | /      |          |   |     |
| Провери  | ить соедин  | ение       |        |          |   |     |
|          |             |            |        |          |   |     |
|          |             |            |        |          |   |     |

Если соединение успешно установлено — нажмите на дискетку для сохранения параметров подключения.

Если появилось сообщение Превышено время ожидания – повторите попытку